## **Allow Pop-ups to Print Member Benefits**

Google Chrome

 ▲ Dental Office Toolkit
 ×

 ←
 →

 C
 ▲

 ttps://uat.dentalofficetoolkit.com/dot-ui/login

०न 🔍 ★ 🕅 \varTheta 🗄

o ×

## **A DILTA DENTAL**<sup>®</sup> Dental Office Toolkit

|            |                                                   | Username:                      |
|------------|---------------------------------------------------|--------------------------------|
|            |                                                   | Username                       |
|            |                                                   | Password:                      |
|            |                                                   | Password                       |
|            |                                                   | This is a public computer      |
|            |                                                   | Inis is a private computer     |
|            |                                                   | Forgot User ID Forgot Password |
|            |                                                   |                                |
|            |                                                   |                                |
|            |                                                   |                                |
|            |                                                   | Not Yet Registered?            |
|            |                                                   | REGISTER                       |
|            |                                                   | How to Register Your Account?  |
|            |                                                   |                                |
|            |                                                   |                                |
| MIPAA Priv | acy 🔤 GLB Privacy 📄 Privacy Policy 💼 Terms of Use | Requirements Contact OS        |

## 1. Click on the lock icon in the address bar

| Dental Office Toolkit × +                                                                                                    |                                                                                                    |           |  |  |  |  |  |
|----------------------------------------------------------------------------------------------------|----------------------------------------------------------------------------------------------------|-----------|--|--|--|--|--|
| ← → C ● https://uat.dentalofficetoolkit.com/dot-ui/login                                                                                           |                                                                                                    | * 🛛 🖌 😢 : |  |  |  |  |  |
| Connection is secure<br>Your information (for example, passwords or credit<br>card numbers) is private when it is sent to this site.<br>Learn more |                                                                                                    |           |  |  |  |  |  |
| Certificate (Valid)                                                                                                    |                                                                                                    |           |  |  |  |  |  |
| <ul> <li>Site settings</li> </ul>                                                                                                    | Username:                                                                                                    |           |  |  |  |  |  |
|                                                                                                    | Password: Password This is a public computer This is a private computer Login Forgot User ID Forgot Password |           |  |  |  |  |  |
|                                                                                                    | Not Yet Registered?<br>REGISTER<br>How to Register Your Account?                                             |           |  |  |  |  |  |

👼 HIPAA Privacy 🛯 📙 GLB Privacy 💂 Privacy Policy 💂 Terms of Use 🛛 💂 Requirements Contact Us

2. Click on "Site settings"

| Dental Office Toolkit X Settings X +                                         |                                                                                                    |                                   |           |  |  |
|------------------------------------------------------------------------------|----------------------------------------------------------------------------------------------------|-----------------------------------|-----------|--|--|
| C O Chrome   chrome://settings/content/siteDetails?site=https%3A%2F%2Fuat.cd | dentalofficetoolkit.com                                                                                                    |                                   | ☆ ⊗   ⊖ : |  |  |
| ≡ Settings                                                                   | Q Search settings                                                                                                    |                                   |           |  |  |
|                                                                              | Permissions                                                                                                    | Reset permissions                 | ĺ         |  |  |
|                                                                              | Location                                                                                                    | Ask (default)                     |           |  |  |
|                                                                              | Camera                                                                                                    | Ask (default)                     |           |  |  |
|                                                                              | Microphone                                                                                                    | Ask (default)                     |           |  |  |
|                                                                              | A Notifications                                                                                                    | Ask (default)                     |           |  |  |
|                                                                              | <>> JavaScript                                                                                                    | Allow (default)                   |           |  |  |
|                                                                              | 🛸 Flash                                                                                                    | Ask (default)                     |           |  |  |
|                                                                              | Images                                                                                                    | Allow (default)                   |           |  |  |
|                                                                              | Pop-ups and redirects                                                                                                    | Block (default)                   |           |  |  |
|                                                                              | Ads<br>Block if site shows intrusive or misleading ads                                                                                                    | Block (default)<br>Allow<br>Block |           |  |  |
|                                                                              | A Background sync                                                                                                    | Allow (default) 👻                 |           |  |  |
|                                                                              | ) Sound                                                                                                    | Automatic (default)               | -         |  |  |
|                                                                              | ▲ Automatic downloads                                                                                                    | Ask (default)                     |           |  |  |
|                                                                              | MIDI devices                                                                                                    | Ask (default)                     |           |  |  |
|                                                                              | ឃុំ USB devices                                                                                                    | Ask (default)                     |           |  |  |
|                                                                              | Substant State State Sta | Ask (default)                     |           |  |  |
|                                                                              | Clipboard                                                                                                    | Ask (default)                     |           |  |  |
|                                                                              | Payment Handlers                                                                                                    | Allow (default)                   |           |  |  |
|                                                                              |                                                                                                    |                                   |           |  |  |

- 3. Scroll down to "Pop-ups and redirects" and change the setting to "Allow"
- 4. Refresh the DOT website